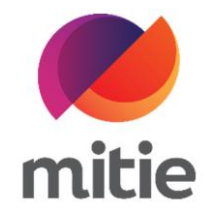

## Maximo 7.6 – Subcontractor Portal

How to use the Subcontractor Portal

How to upload completion documents.

The details on the next page will help you:

• to add completion documents.

| 1. | Go to Documents tab. | Details Atter  | ndance Assets      | Log Notes | Documents | Mitigation Events | _                |                              |  |  |
|----|----------------------|----------------|--------------------|-----------|-----------|-------------------|------------------|------------------------------|--|--|
|    | F                    | Required Docum | Required Documents |           |           |                   |                  |                              |  |  |
|    |                      | Document       | Applies<br>To      | Id        | Certcode  | Description       | Due By<br>Status | Non-<br>Completion<br>Reason |  |  |
|    |                      | lmages         | ASSIGNMENT         | 30298978  |           | As-left photo     | PRECOMP          |                              |  |  |
|    | Do                   | Documents      |                    | _         |           |                   |                  |                              |  |  |
|    |                      | BEFORE PICTUR  | RE.JPG             |           |           |                   |                  |                              |  |  |

| 2. | Click Create.<br>(Note: A new pop-up window will<br>open.) | Description   | Due By<br>Status | Non-<br>Completion<br>Reason | Non-<br>Completion<br>Notes | Action            |
|----|------------------------------------------------------------|---------------|------------------|------------------------------|-----------------------------|-------------------|
|    |                                                            | As-left photo | PRECOMP          |                              |                             | Cannot<br>provide |
|    |                                                            |               |                  |                              |                             |                   |
|    |                                                            |               |                  |                              |                             |                   |
|    |                                                            |               |                  |                              |                             |                   |
|    |                                                            |               |                  |                              |                             |                   |
|    |                                                            |               |                  |                              |                             | Create            |

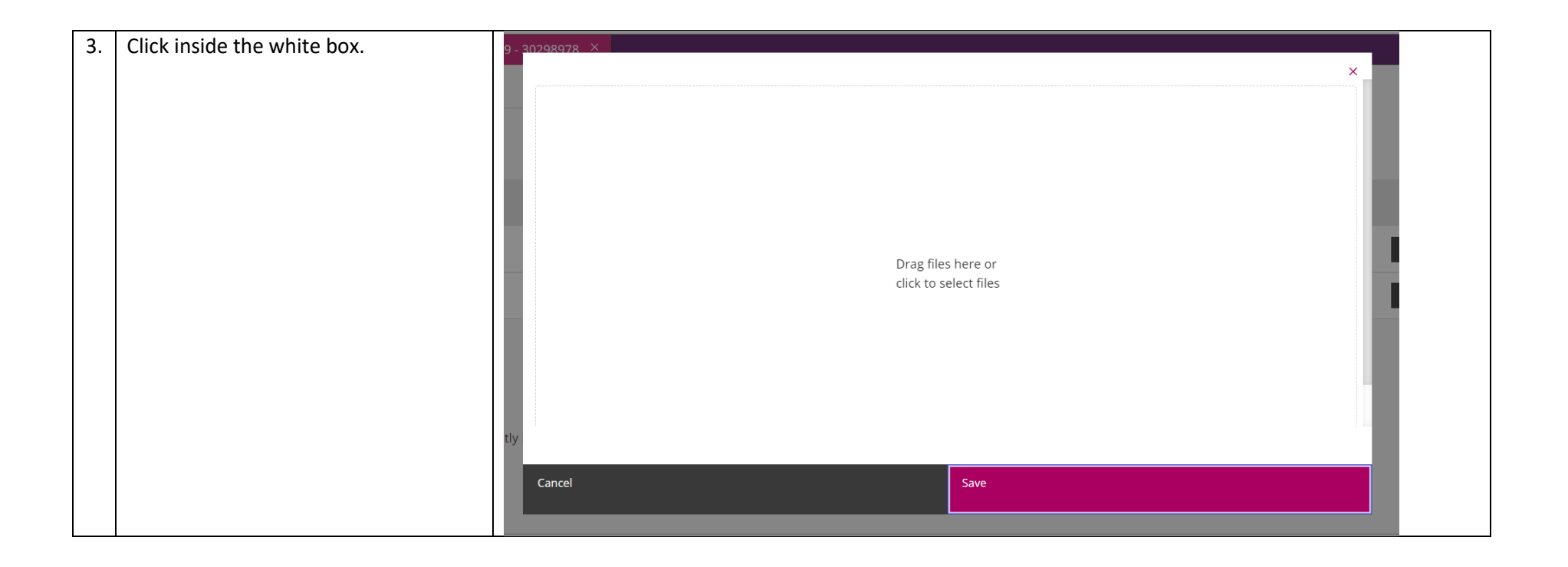

| 4. | Select the file from your computer and | Summany G                                                               | W10350739 . 30208078 X                   |         |                                 |          |
|----|----------------------------------------|-------------------------------------------------------------------------|------------------------------------------|---------|---------------------------------|----------|
|    | click Open.                            | C Open                                                                  |                                          |         |                                 | ×××      |
|    |                                        | $\leftarrow$ $\rightarrow$ $\checkmark$ $\uparrow$ $\blacksquare$ « Sue | 3 PORTAL > docs for testing > New folder | ~       | ン シ Search New folder           |          |
|    |                                        | Organise 👻 New folder                                                   | r                                        |         |                                 | 0        |
|    |                                        | ——— Microsoft Teams ^                                                   | After picture                            | $\odot$ |                                 |          |
|    |                                        | Pictures                                                                | Before picture                           | $\odot$ |                                 |          |
|    |                                        | PO                                                                      | 🛋 front auto door                        | $\odot$ |                                 | etion    |
|    |                                        | QUOTES                                                                  | 👃 Job report                             | $\odot$ |                                 |          |
|    |                                        | Recordings                                                              | Quote                                    | $\odot$ |                                 |          |
|    |                                        | REPORT FROM C                                                           |                                          |         |                                 |          |
|    |                                        | S This PC                                                               |                                          |         |                                 |          |
|    |                                        | 🗊 3D Objects                                                            |                                          |         |                                 |          |
|    |                                        | - 445: Desktop 🗸                                                        |                                          |         |                                 |          |
|    |                                        |                                                                         |                                          |         |                                 |          |
|    |                                        | File nan                                                                | ne: After picture                        |         | <ul> <li>✓ All files</li> </ul> | <b>~</b> |
|    |                                        |                                                                         |                                          |         | Open Cancel                     |          |
|    |                                        | Cancel                                                                  |                                          | Save    |                                 |          |
|    |                                        | NOTE:                                                                   |                                          |         |                                 |          |
|    |                                        |                                                                         |                                          |         |                                 |          |

| 5. | Select the Document Type from the | Summary 🖏 W10350739 - 30                    | 1298978 ×                                                                                                    | ×                            |       |
|----|-----------------------------------|---------------------------------------------|----------------------------------------------------------------------------------------------------|------------------------------|-------|
|    | drop-down options.                | File                                        | After picture.jpg                                                                                                    |                              |       |
|    |                                   | After picture.jpg                           | Please complete the document information Document Type                                                                                                    | Required Document (Optional) |       |
|    | - 44                              | Drag files here or<br>click to select files | Select a Type<br>Select a Type<br>Asbestos<br>Attachments<br>Certificates<br>ClientSignature<br>Diagrams<br>EngineerSignatur<br>Images<br>Purchase Orders<br>Quotes<br>Receipts<br>Risk Assessment<br>UnknownSignature<br>WRS | Not a required document      | stion |
|    |                                   | NUTE:                                       | Cancel                                                                                                    | Save                         |       |

| 6. | Select the requirement type from the | Summary & W10350739 -                               | - 30298978 ×                                                                                                    |
|----|--------------------------------------|-----------------------------------------------------|----------------------------------------------------------------------------------------------------|
|    | drop-down options.                   | File After picture.jpg                              | After picture.jpg Please complete the document information below. Document Type Images Title Title Not a required document As-left photo total |
|    |                                      | 445:<br>Drag files here or<br>click to select files | Cancel Save                                                                                                    |

| 7. | Add the document title. | Summary ង W10350739 - 30                    | 298978 X                                                                      |                                                                      | × –   |  |  |  |
|----|-------------------------|---------------------------------------------|-------------------------------------------------------------------------------|----------------------------------------------------------------------|-------|--|--|--|
|    |                         | File<br>After picture.jpg                   | After picture.jpg<br>Please complete the document informatio<br>Document Type | After picture.jpg<br>Please complete the document information below. |       |  |  |  |
|    |                         |                                             | Images V<br>Title<br>after picture<br>Notes                                   | As-left photo                                                        | etion |  |  |  |
|    |                         | Drag files here or<br>click to select files | Cancel                                                                        | Save                                                                 |       |  |  |  |

| 8. | In Notes add a brief description | Summary S W10350739 - 30298978 × |                                                                                                |  |  |  |  |  |
|----|----------------------------------|----------------------------------|------------------------------------------------------------------------------------------------|--|--|--|--|--|
|    | related to your file.            | File                             | After picture.jpg                                                                              |  |  |  |  |  |
|    |                                  | After picture.jpg                | Please complete the document information below.     Document Type Required Document (Optional) |  |  |  |  |  |
|    |                                  |                                  | Images $\lor$ As-left photo $\checkmark$                                                       |  |  |  |  |  |
|    |                                  |                                  | Title                                                                                          |  |  |  |  |  |
|    |                                  |                                  | after picture                                                                                  |  |  |  |  |  |
|    |                                  |                                  | Notes                                                                                          |  |  |  |  |  |
|    |                                  |                                  | New door closer installed.                                                                     |  |  |  |  |  |
|    |                                  | 45:                              | <i>i</i>                                                                                       |  |  |  |  |  |
|    |                                  | Drag files here or               |                                                                                                |  |  |  |  |  |
|    |                                  |                                  |                                                                                                |  |  |  |  |  |
|    |                                  |                                  |                                                                                                |  |  |  |  |  |
|    |                                  |                                  | Cancel Save                                                                                    |  |  |  |  |  |
|    |                                  | NUTE:                            |                                                                                                |  |  |  |  |  |

| 9. | Click Save.                                                        | Summary 🕄 W10350739 -     | Summary G W10350739 - 30298978 X |                                                 |         |                        |   |       |  |
|----|--------------------------------------------------------------------|---------------------------|----------------------------------|-------------------------------------------------|---------|------------------------|---|-------|--|
|    | (Note: Once the file is uploaded you                               | File                      |                                  | After picture.jpg                               |         |                        | × |       |  |
|    | can see the documents on the<br>Subcontractor Portal, Here you can |                           |                                  | Please complete the document information below. |         |                        |   |       |  |
|    | also see any documents provided by                                 | After picture.jpg         | After picture.jpg                |                                                 | Require | ed Document (Optional) |   |       |  |
|    | client or Mitie Supply Chain.                                      |                           |                                  | Images $\vee$                                   | As-le   | eft photo              | ~ |       |  |
|    | Please repeat the process to add the                               |                           |                                  | Title                                           |         |                        |   | etion |  |
|    | Job report from your engineer, quotes                              |                           |                                  | after picture                                   |         |                        |   |       |  |
|    | and any other required documents.)                                 |                           |                                  | Notes                                           |         |                        |   |       |  |
|    |                                                                    |                           |                                  | New door closer installed.                      |         |                        |   |       |  |
|    |                                                                    |                           |                                  |                                                 |         |                        | 1 |       |  |
|    |                                                                    | 45.<br>Drag files here or |                                  |                                                 |         |                        |   |       |  |
|    |                                                                    | click to select files     |                                  |                                                 |         |                        |   |       |  |
|    |                                                                    |                           |                                  |                                                 |         |                        |   |       |  |
|    |                                                                    |                           |                                  | Cancel                                          |         | Save                   |   |       |  |
|    |                                                                    | NUTE:                     |                                  |                                                 |         |                        |   | J     |  |